Fai clic su **Apri Webex** se richiesto. Altrimenti, fai clic su **Avvia riunione**.

| $\leftarrow \rightarrow $ () |                                                                                                    | =     |  |
|------------------------------|----------------------------------------------------------------------------------------------------|-------|--|
| webex                        | Open Webex?                                                                                                  |       |  |
| -,                           | Always open these types of links in the associated app                                                       |       |  |
|                              |                                                                                                    |       |  |
|                              | Cancel Open webex                                                                                            |       |  |
|                              | Click <b>Open Webex</b> on the prompt.                                                                       |       |  |
|                              |                                                                                                    |       |  |
| lf the r                     | prompt doesn't appear, click <b>I aunch Meeting</b> ins                                                      | tead  |  |
| If the p                     | prompt doesn't appear, click Launch Meeting ins                                                              | tead. |  |
| If the p                     | prompt doesn't appear, click Launch Meeting ins                                                              | tead. |  |
| lf the p                     | prompt doesn't appear, click Launch Meeting ins                                                              | tead. |  |
| lf the p                     | brompt doesn't appear, click Launch Meeting ins                                                              | tead. |  |
| lf the p                     | Didn't work? <u>Download the app again</u> .                                                                 | tead. |  |
| lf the p                     | Didn't work? <u>Download the app again</u> .<br>Having trouble with the app? <u>Join from your browser</u> . | tead. |  |
| lf the p                     | Didn't work? <u>Download the app again</u> .<br>Having trouble with the app? <u>Join from your browser</u> . | tead. |  |

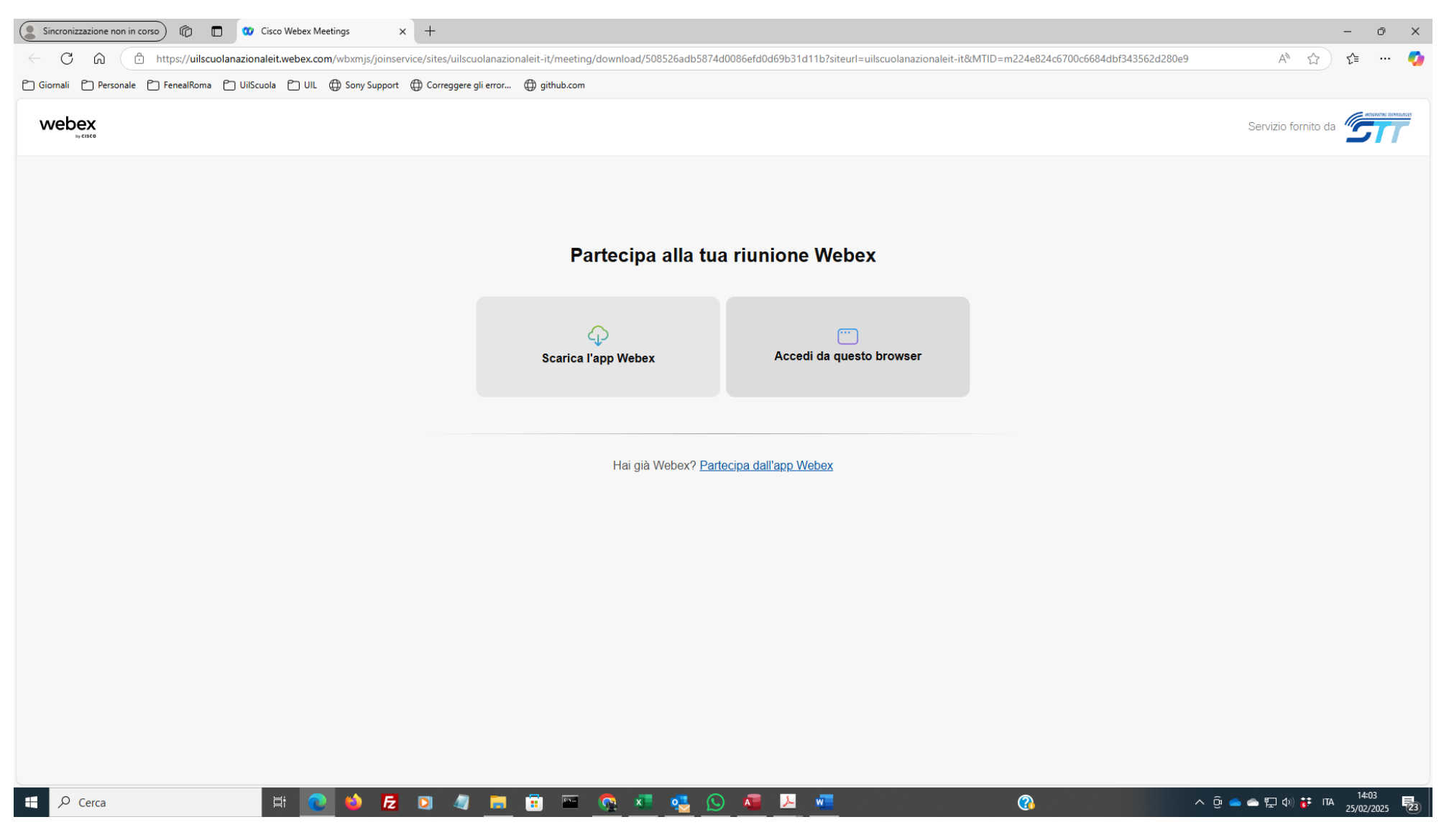

Una volta cliccato sul link di partecipazione alla riunione, sceglie come partecipare o tramite App Webex o tramite browser (consigliato)

Fai clic su Consenti per consentire al tuo browser di accedere al microfono e alla videocamera in modo che gli altri possano sentirti e vederti nelle

| https://uiiscuolanacionaleit.webev.com/wbxmju/joinservice/sites/uiibcuolanacionaleit-t/meeting/download/                                          | soss_ssadu5674docede                                                                                                    |                         |
|----------------------------------------------------------------------------------------------------|----------------------------------------------------------------------------------------------------|-------------------------|
| ullscuolanazionaleit.webes.com X enySupport @ Compgere și env @ șithub.com                                                                        |                                                                                                    | – ø ×                   |
| Usa i microtoni     Eai clic su Consenti per consentire al tuo     browser di accedere al microtono e alla     videocentere in modo che oli altri | I86efd0d69b31d11b?siteurl=uilscuolanazionaleit-it&/MTID=m224e824c6700c6684dbf343562d280e9<br>I FORMAZIONE <sub>et</sub> - fng-nxty-ddi 🌇 Access Uilità Software 🔐 Meet - hnc-fssg-qo 🗅 Sebastiano 🔐 Meet - env-qnpr-rz | ☆ 😂   🍎 🗄               |
| Consenti Blocca Consenti e vedenti nelle riunioni.                                                                                                |                                                                                                    |                         |
|                                                                                                    | Inserire le informazioni personali Nome Nome Inditizzo e-mail Avanti                                                                                                    |                         |
|                                                                                                    | Disponi già di un account? Accedi                                                                                                    |                         |
|                                                                                                    |                                                                                                    |                         |
| 🖽 🔎 Cerca 🛛 🛱 🥐 🍪 🛃 🖸 🦓 🧮 🗒                                                                                                    | 🕵 🔹 💁 🚫 🖉 🔎 🐖 👔 🕜 👔 🖓 🎒 🎧 🖓 🚱 🖓 🖓                                                                                                    | 14:13<br>ITA 25/02/2025 |

Prima di continuare occorre fare clic su consenti per abilitare microfono e altoparlante. Quindi inserire il nome e l'e-mail e selezionare Avanti

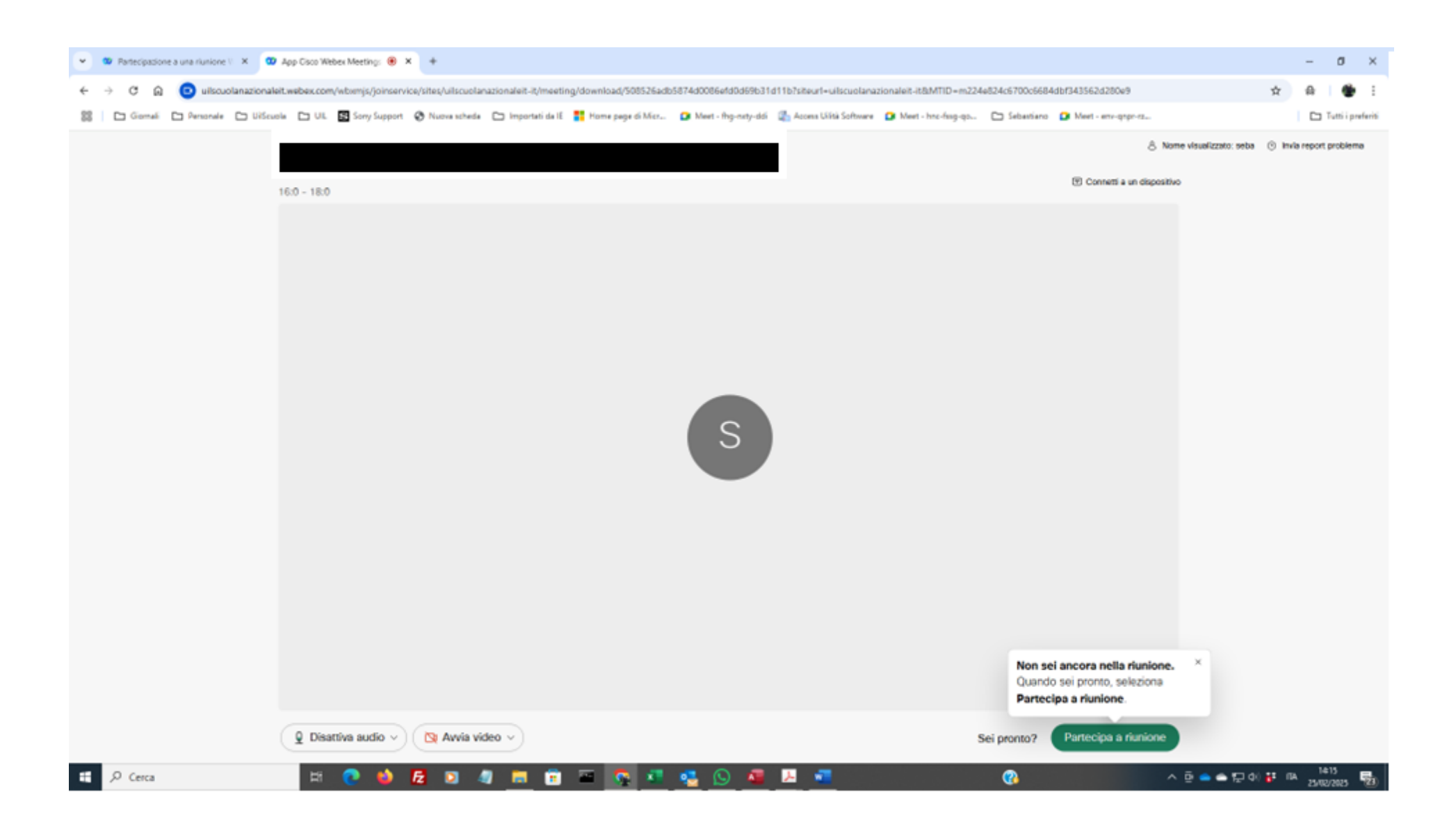

Quindi seleziona Partecipa alla riunione

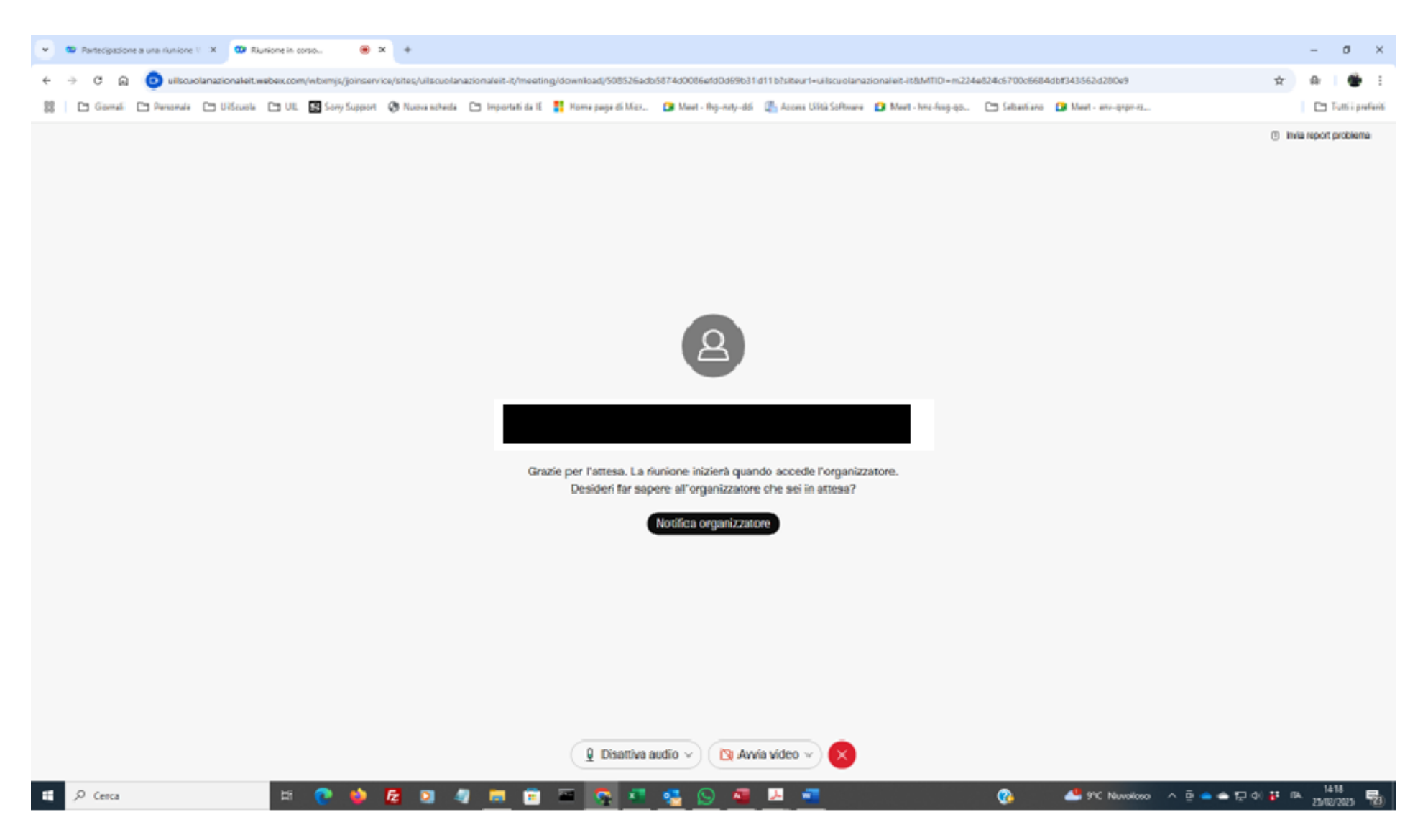

La riunione inizierà quando accede l'organizzatore